# 株主優待券ご利用方法 (パソコン版)

# 1.「まごころケア食」サイトにアクセス https://magokoro-care-shoku.com/

ブランド一覧: おしゃれな冷凍弁当 / コースで頼む健康冷凍弁当 / メニューを選んで頼める健康冷凍弁当 /

📲 まごころケア食

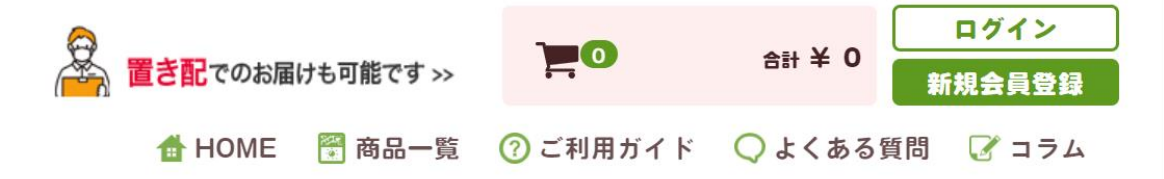

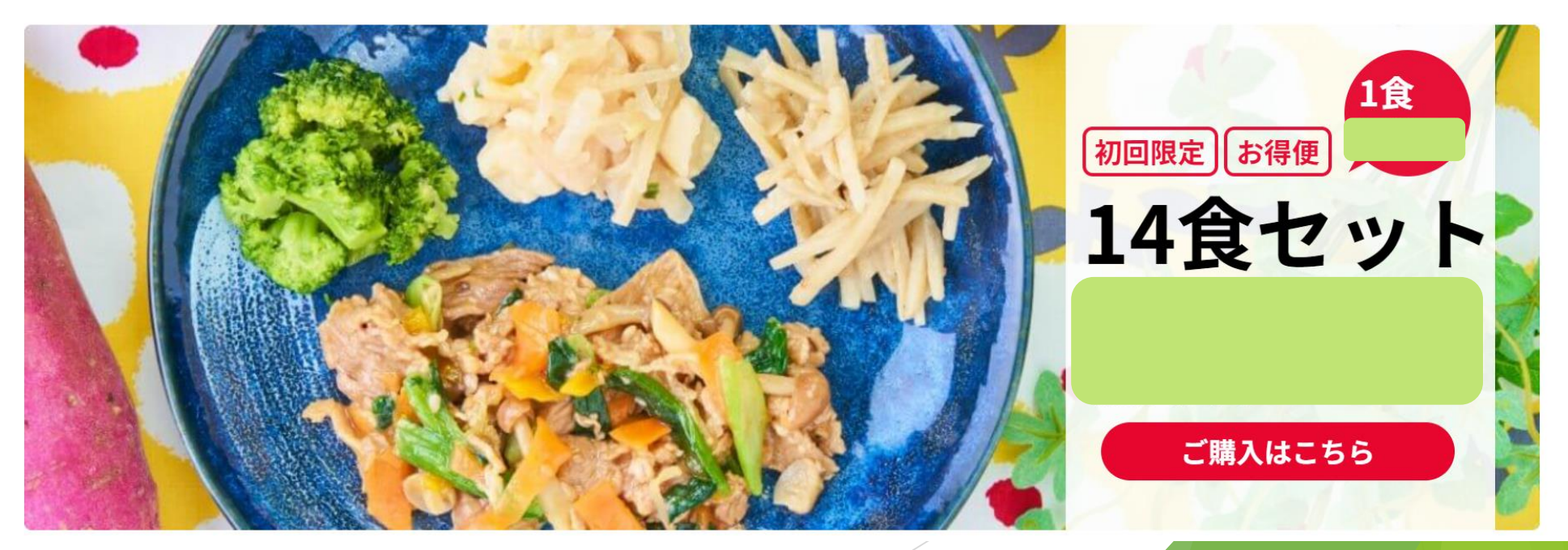

# 2.お好みのコースを選択

### あなたのお悩みに合わせたコースをご紹介

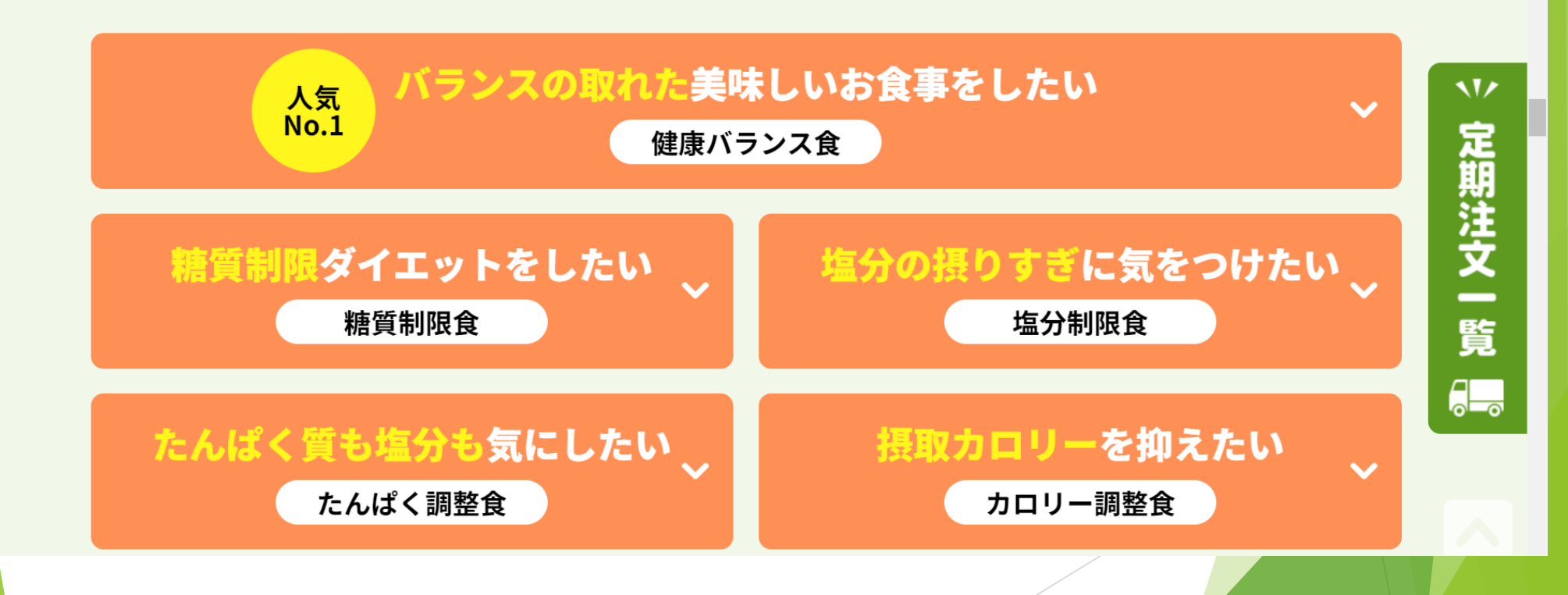

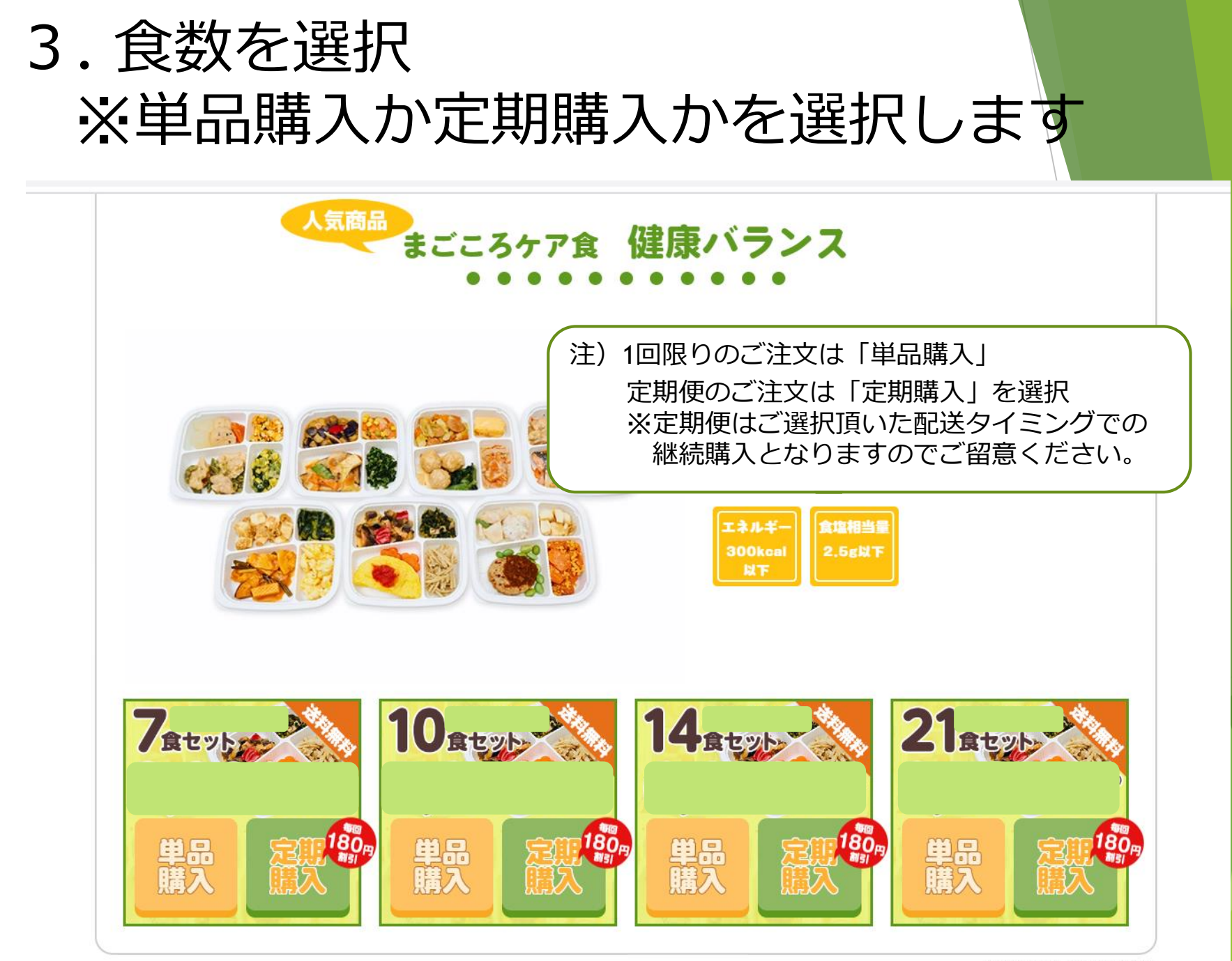

※沖縄県及び一部地域を除きます

## 4. 「購入する」を選択

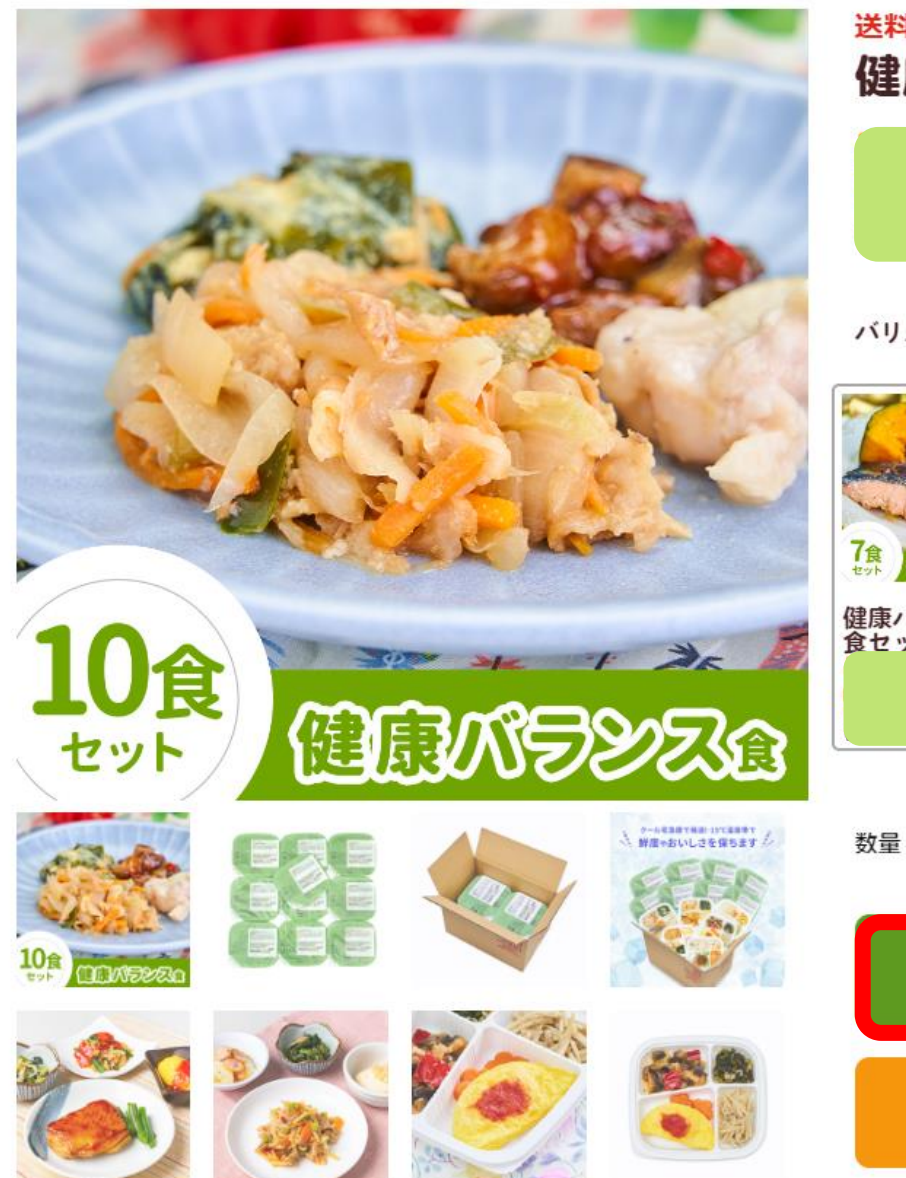

送料無料 健康バランス 10食セット

バリエーション

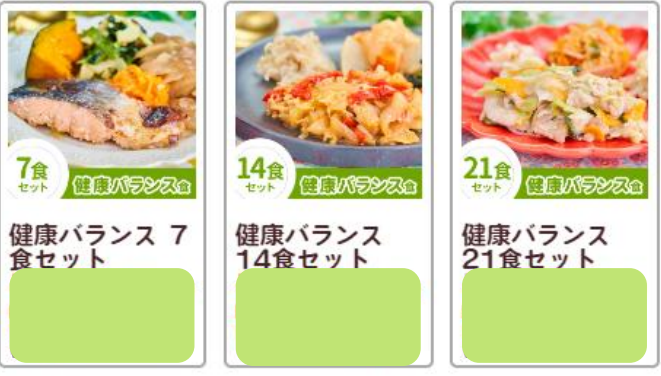

2量 1

購入する

お得な定期セットをチェック!

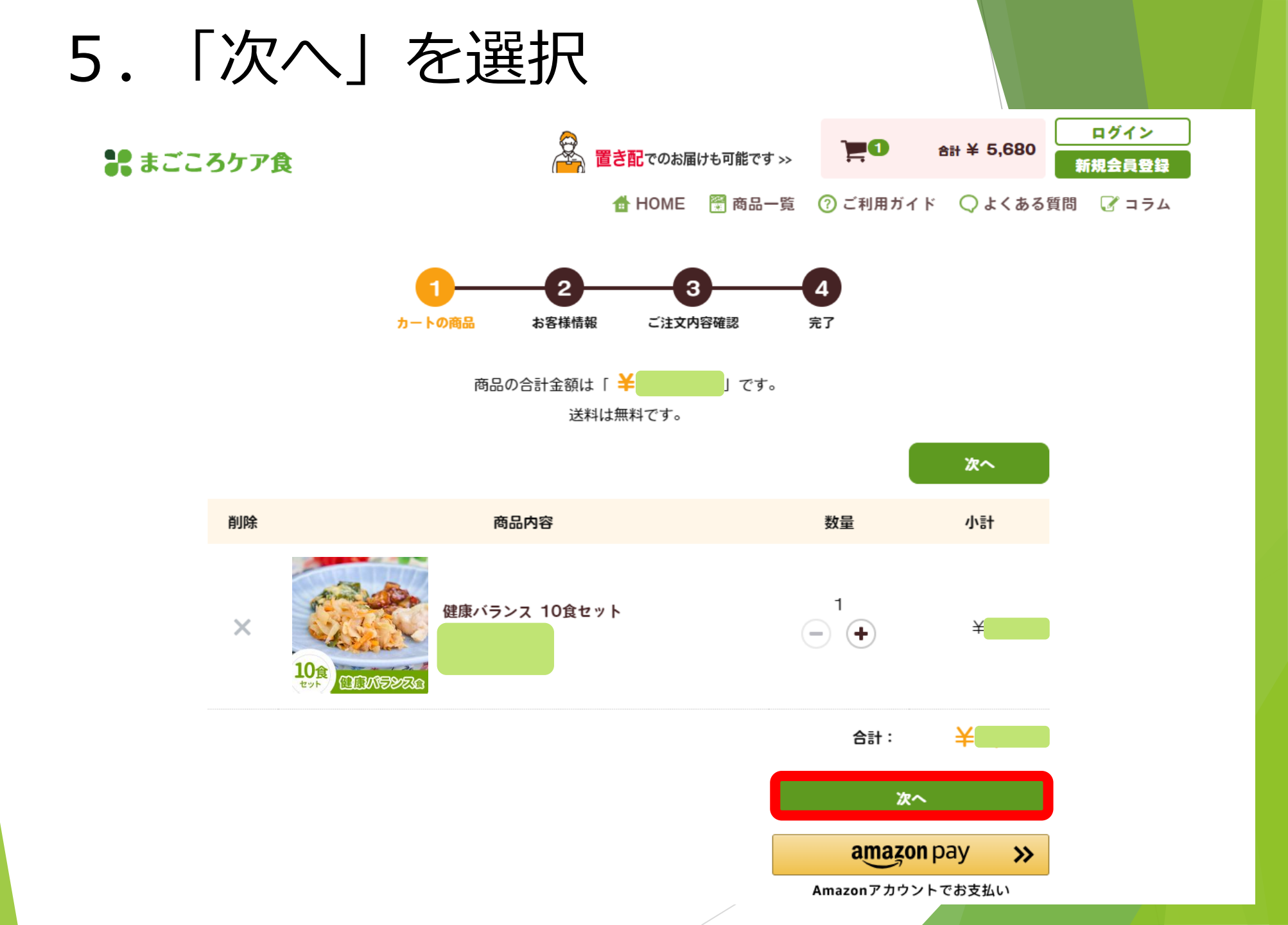

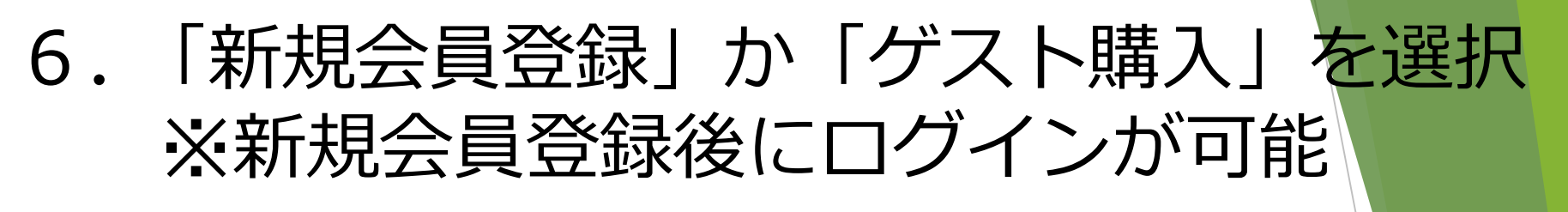

ブランド一覧: おしゃれな冷凍弁当 🗸 コースで頼む健康冷凍弁当 🗸 メニューを選んで頼める健康冷凍弁当 🗸

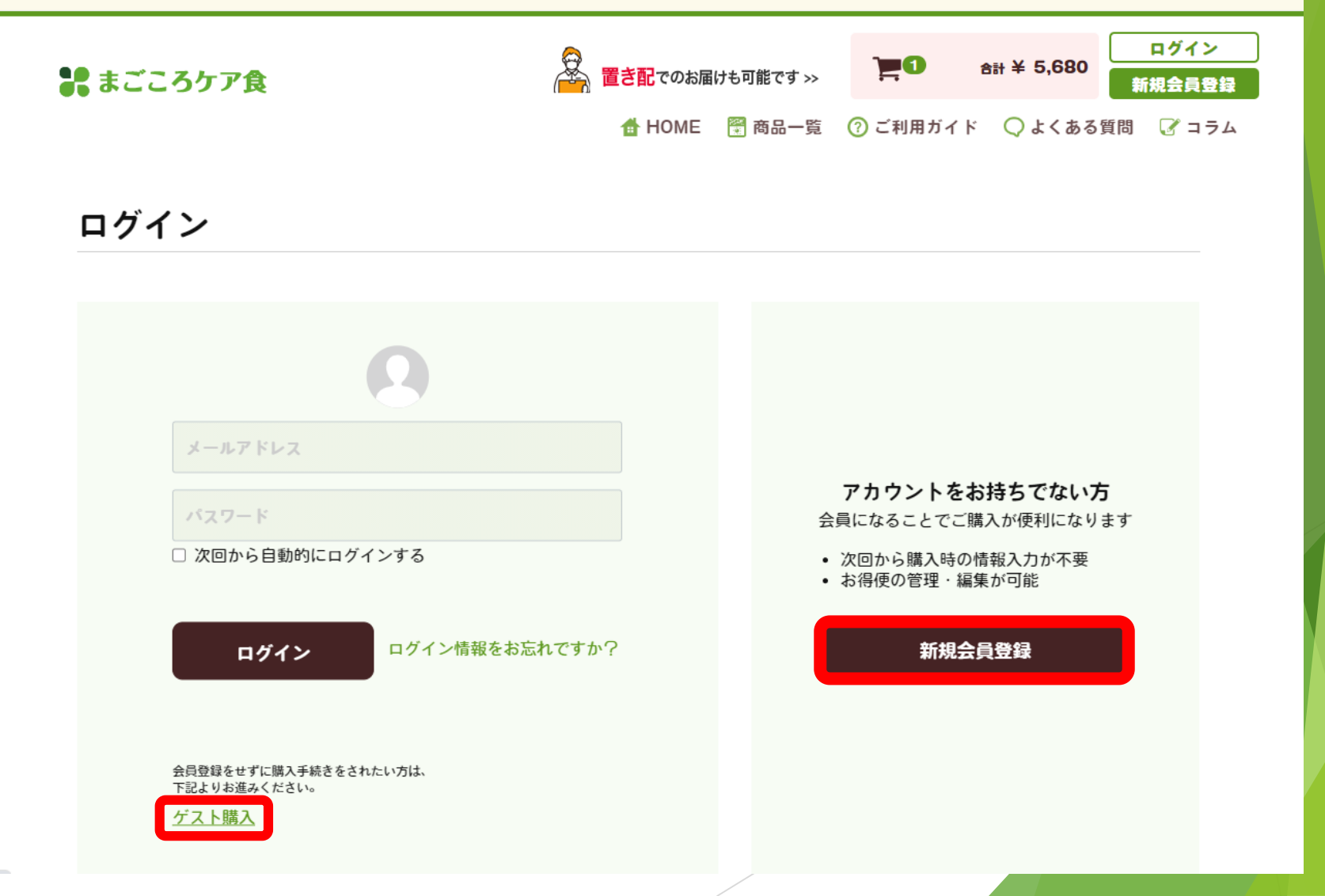

# 7. お客様情報の入力 ※ゲスト購入の場合

#### お客様情報の入力

| お名前必須               | まごころ                                                                                            |   |
|---------------------|-------------------------------------------------------------------------------------------------|---|
| 8名前(フリガナ) <u>必須</u> | マゴコロ<br>タロウ                                                                                     |   |
| 社名 会社に発送希望の方のみ記入)   |                                                                                                 |   |
| t所 必須               | <b>T</b>                                                                                        |   |
|                     | 郵便番号から自動入力                                                                                      |   |
|                     | 都道府県を選択 🔻                                                                                       |   |
|                     | 市区町村名(例:東京都新宿区西新宿)                                                                              |   |
|                     | 番地・ビル名 (例:4-32-4)                                                                               |   |
| 包話番号 必須             |                                                                                                 |   |
| ルアドレス 必須            |                                                                                                 |   |
|                     | 確認のためもう一度入力してください                                                                               |   |
|                     | ※「magokorocare-support@magokoro-uketsuke.jp」<br>「mailinfo@cardservice.co.jp」からのメールの受信設定をお願いします。 | / |

戻る

### 7. お客様情報の入力 ※新規会員登録の場合

#### 新規会員登録

| <ul> <li>会員になることでご購/</li> <li>次回から購入時の情報入力が</li> <li>お得使の管理・編集が可能</li> </ul> | <b>へか使利になりより。</b><br><sup>不要</sup> |     |
|------------------------------------------------------------------------------|------------------------------------|-----|
| お名前必須                                                                        | まごころ                               | 太郎  |
| お名前(フリガナ) 必須                                                                 | マゴコロ                               | 夕口ウ |
| 会社名<br>(会社に発送希望の方のみ記入)                                                       |                                    |     |
| 請求先住所 必须                                                                     | 〒                                  |     |
|                                                                              | 都道府県を選択 ▼                          |     |
|                                                                              | 市区町村名(例:東京都新宿区西新                   |     |
|                                                                              | 番地・ビル名 (例:4-32-4)                  |     |
| 電話番号 必須                                                                      |                                    |     |

| FAX番号      |                                                                                                    |  |
|------------|----------------------------------------------------------------------------------------------------|--|
| メールアドレス 必須 | <ul> <li>確認のためもう一度入力してください</li> <li>※「magokorocare-support@magokoro-uketsuke.jp」</li> <li>「mailinfo@cardservice.co.jp」からのメールの受信設定をお願いします。</li> </ul> |  |
| バスワード 必須   | 半角英数字記号8~32文字<br>確認のためもう一度入力してください                                                                                                    |  |
| 生年月日       | ····· • / ··· • / ··· •                                                                                                    |  |
| 性別         | ○ 男性 ○ 女性                                                                                                    |  |
| 職業         | 選択してください ▼                                                                                                    |  |
| メルマガ配信     | ☑ メルマガの配信を希望する                                                                                                    |  |
|            | 利用規約に同意してお進みください                                                                                                    |  |

同意する

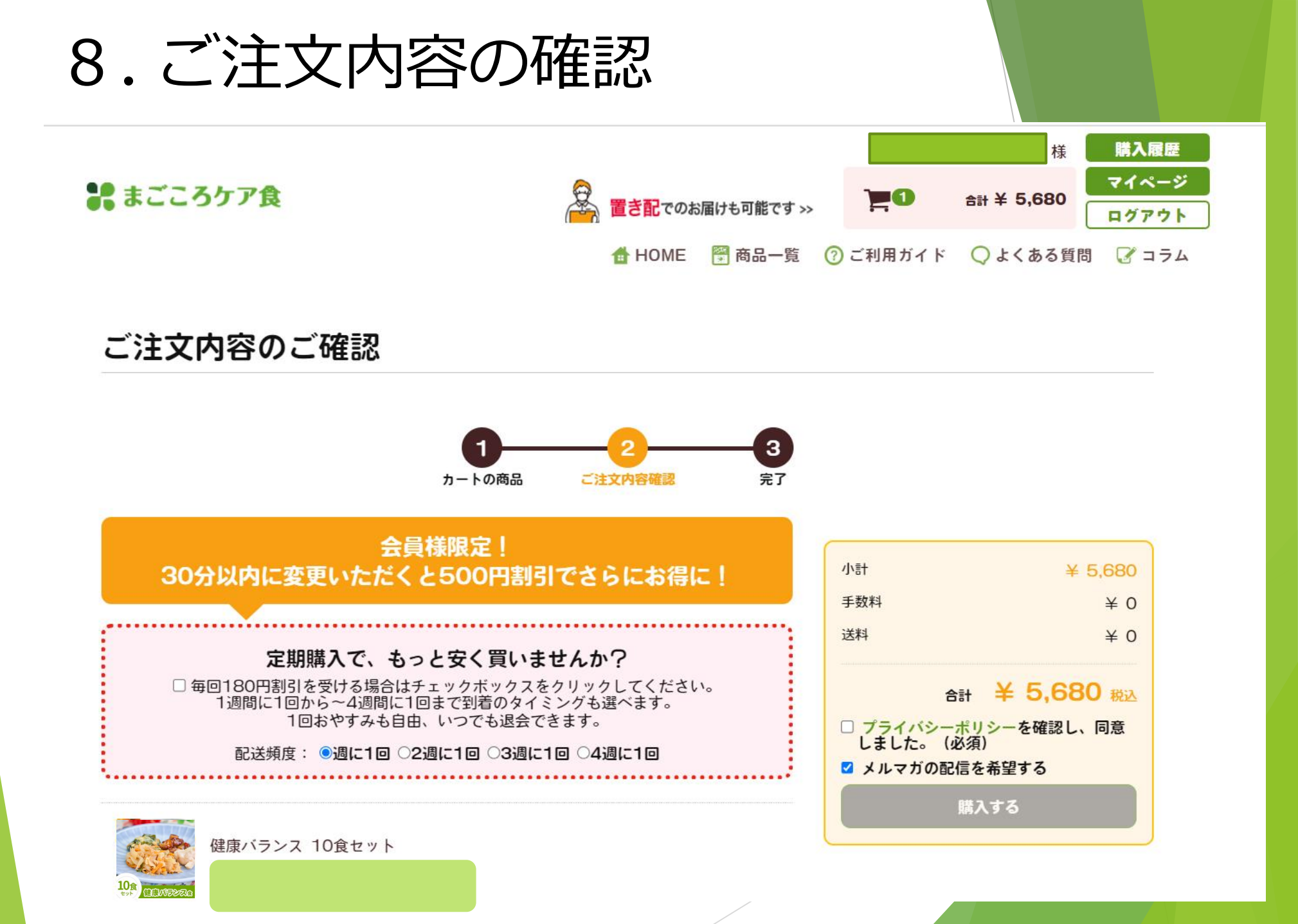

# 9. 配送情報の確認

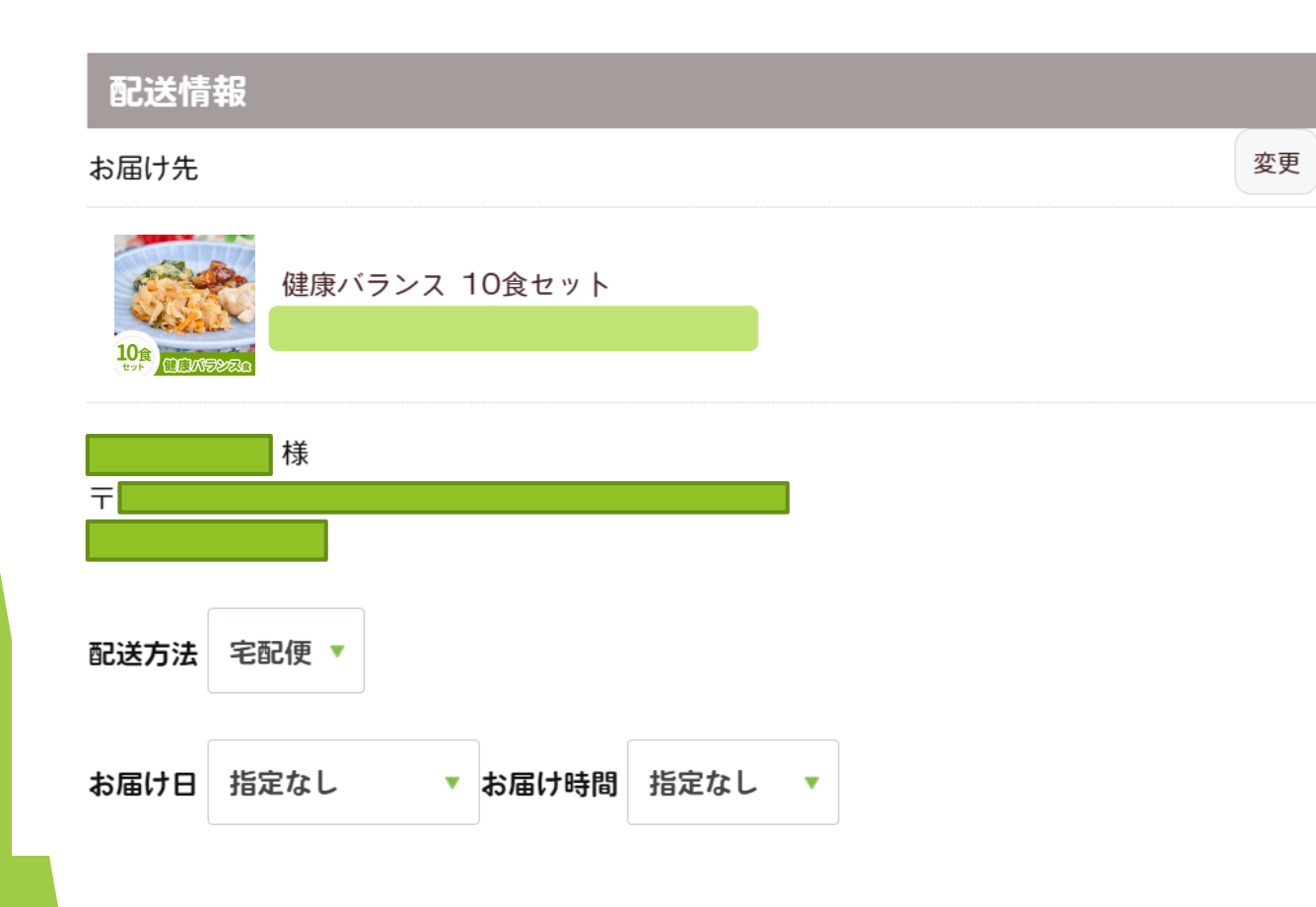

| 小計 ¥ 5,68                                                       | 30           |
|-----------------------------------------------------------------|--------------|
| 手数料                                                             | 0            |
| 送料                                                              | 0            |
| 合計 ¥ 5,680 剰<br>□ プライバシーポリシーを確認し、同意 しました。(必須)<br>☑ メルマガの配信を希望する | <del>行</del> |
| 購入する                                                            |              |

### 10. お支払方法を選択 ※お支払残高がある場合に選択 お支払方法の詳細はこちら

| おろ | <b>支払方法</b>                         |  |
|----|-------------------------------------|--|
| ۲  | クレジット決済 〇 銀行振込決済(前払い) 〇 コンビニ決済(前払い) |  |
| 0  | 代金引換 〇 口座振替 〇 Paidy 〇 PayPay        |  |
| 0  | GMO後払い(コンビニ・銀行・LINE Pay)            |  |

※銀行振込・コンビニ決済の場合はお振込み完了後の発送とさせていただきます。

口座振替の場合は別途案内メールをお送りいたしますので、そちらより口座の登録をいただいた後の発送となります。

※口座振替の場合は月末締めの翌月27日引き落としとさせていただきます。

(27日が土日祝日の場合は、翌営業日となります。)

※クレジット決済の場合は初回注文のみ注文時に決済とさせていただきます。

お得便の2回目以降は出荷毎の決済となります。

※当サイトでは「ゼウス決済サービス」を利用しています。

銀行振込のお客様には、ご注文完了時に、下記のメールがお客様に届きます。

送信元 : bankinfo@cardservice.co.jp 件名 :【ZEUS】銀行振込決済 申込完了メール

※まごころお得便をご注文の場合、「銀行振込」「コンビニ決済」「Paidy」「PayPay」はご利用いただけ ません。

※まごころお得便をご注文のお客様は、初回でご利用いただいた決済方法にて、以降、自動的に継続決済の手

| 小計                                                                                          | ¥ 5,680         |
|---------------------------------------------------------------------------------------------|-----------------|
| 手数料                                                                                         | ¥ 0             |
| 送料                                                                                          | ¥ 0             |
| <ul> <li>合計 ¥ 5,€</li> <li>□ プライバシーポリシーを確認<br/>しました。(必須)</li> <li>☑ メルマガの配信を希望する</li> </ul> | 580 税込<br>SL、同意 |
| 購入する                                                                                        |                 |

## 11. 「株主優待券を利用する」を選択

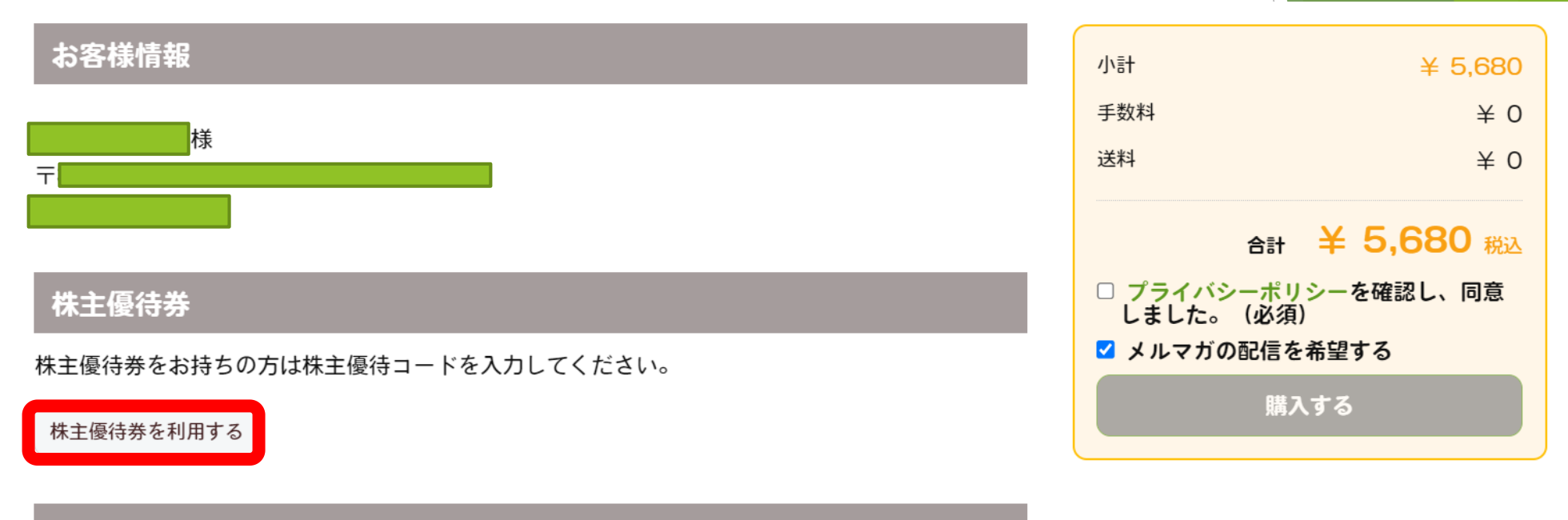

クーポン

クーポンをお持ちの方はクーポンコードを入力してください。

クーポンを利用する

※定期購入について 定期購入は自動更新となります。 定期購入を解約される場合は、 次回お届け日の6日前までにお電話にてお問い合わせください。 0120-028-545 (日曜のみ休み/9:00~18:00)

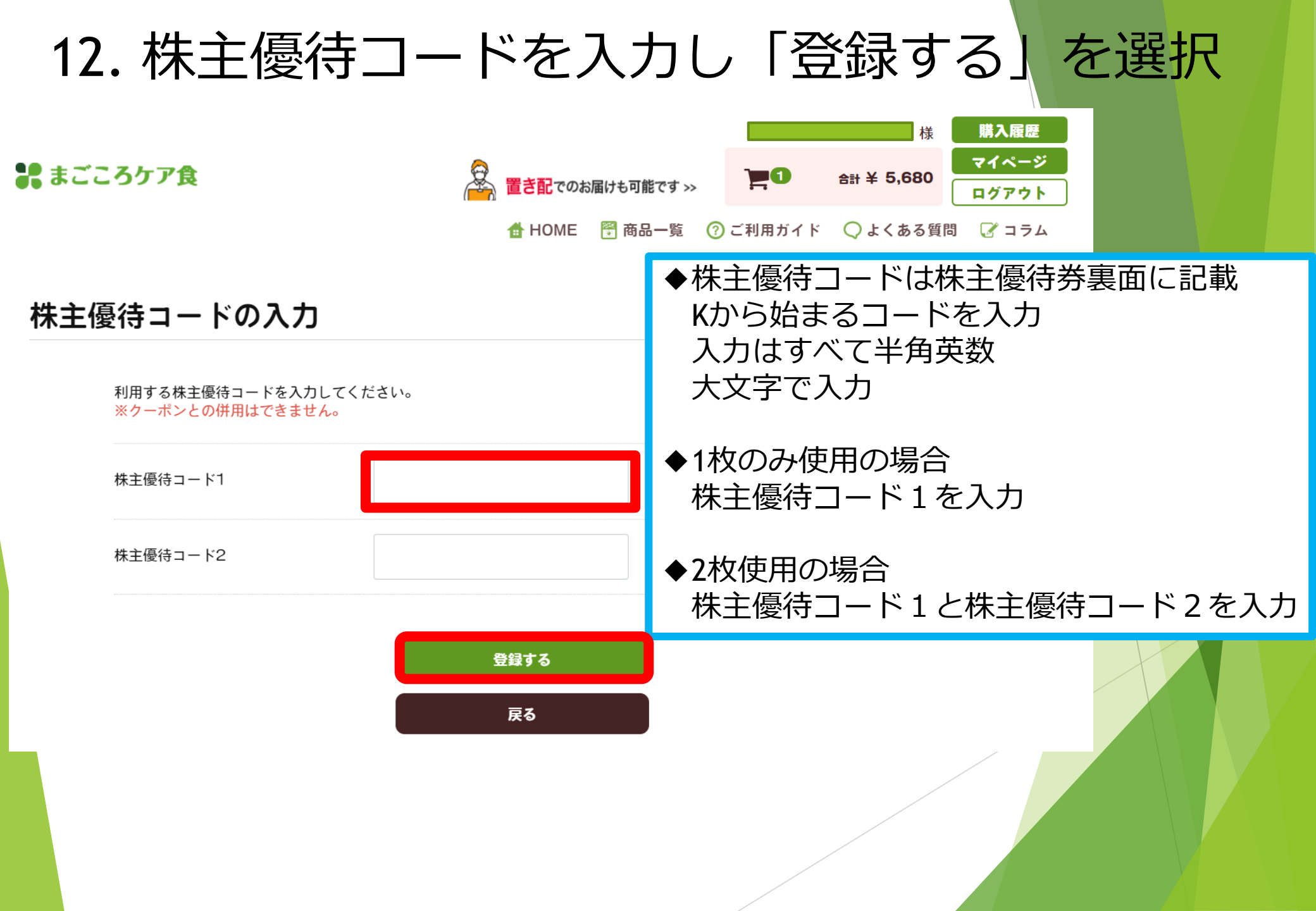

# 13.株主優待券の金額が適用されたことを確認 「プライバシーポリシー」を確認し図を入れる 「購入する」を選択し、注文完了

小計

手数料

送料

値引き

¥ 5.680

¥ -5.000

合計 ¥ 680 税込

プライバシーポリシーを確認し、同意

購入する

しました。(必須)

¥ 0

¥ 0

| 株主優待券     |                      |
|-----------|----------------------|
| 株主優待コード K | を利用しています。            |
| 株主優待券を変更す | 3                    |
|           |                      |
| クーポン      |                      |
| クーポンをお持ちの | )方はクーポンコードを入力してください。 |
| クーポンを利用する |                      |

※定期購入について 定期購入は自動更新となります。 定期購入を解約される場合は、 次回お届け日の6日前までにお電話にてお問い合わせください。 0120-028-545 (日曜のみ休み/9:00~18:00) キャンセル・返品・不良品について